# Mobility Tool+

#### Lokaskýrslukerfi Erasmus+ verkefna

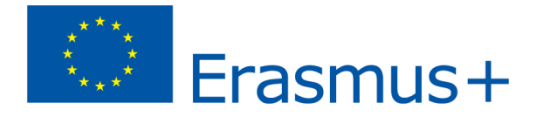

# Aðgangur að MT+

- Tengiliður fær tölvupóst frá MT kerfinu Geyma vel!
- Skrá ykkur á EU Login síðu með netfang og lykilorð í tölvupóstinum eru leiðbeiningar
- Þeir sem eru þegar með aðgang að kerfinu þurfa <u>ekki</u> að búa til nýjan aðgang.

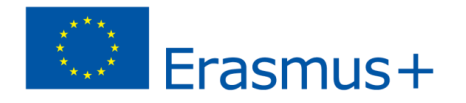

# Yfirlit yfir MT ferlið

- Skrá inn alla þátttakendur í verkefninu undir mobilities áður en ferð lýkur
- Þá fá allir sem eiga að svara "participant report" póst um það daginn eftir að ferð lýkur
- Staðfesta að útkoman í budget sé rétt
- Fylla inn í textahlutann í reports flipanum
- Setja viðhengi inn og senda (submit)
- Nauðsynleg viðhengi:
  - Undirskrift löggilds fulltrúa (Declaration of Honour)
  - Endanleg dagskrá allra ferða
  - Listi með undirskriftum þátttakenda í öllum ferðum

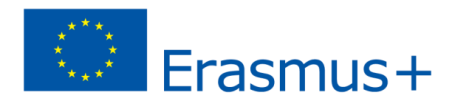

# Upphafssíða Mobility tool

Hér kemur upp listi yfir verkefni sem eru tengd verkefnastjóranum

#### Smellið á verkefnanúmer til að opna verkefnið

| My | European Comm<br>Mobility<br>Home<br>Velcome Beneficial                                                                                                    | nission<br><b>tool</b><br>ry Test | User Status: Logged in: Beneficiary TEST USER - beneficiary [ Log out ] Legal notice PLOT-English(EN) PLOT Foundation for the Development of the Education System                                                                                                    |
|----|----------------------------------------------------------------------------------------------------|-----------------------------------|----------------------------------------------------------------------------------------------------|
|    | Lifelong Learning Progra Grant Agreement No Na 2013-1-PL1-ERA02-00046                                                                                                    | amme<br>Iational ID               | About the tool<br>Mobility Tool is the system for the management of mobility projects that received an EU<br>grant under the Lifelong Learning and Erasmus+ programmes. The Tool is developed by<br>the European Commission for you, as beneficiaries of these projects.<br>In the Mobility Tool you will be able to provide all the information on your projects. |
| -  | Erasmus+<br>Grant Agreement No                                                                                                    | National                          | identify participants and mobilities, complete and update budget information, generate<br>and follow-up participant reports and generate and submit your own report(s) to your<br>National Agency.                                                                                                    |
|    | 2014-1-<br>PL01-KA103-000098                                                                                                    |                                   |                                                                                                    |
|    | Your National Agency<br>Name: PL1 Foundation for the Development of the Education System<br>Helpdesk - Contact:<br>• +48 224631302 (LEO, ESF01), +48 224631296 (ERA), +48 224631682 (ESF03)<br>• Email: MTool_Helpdesk@frse.org.pl<br>• Web: mtool.llp.org.pl |                                   | the Education System<br>331296 (ERA), +48 224631682 (ESF03)                                                                                                    |

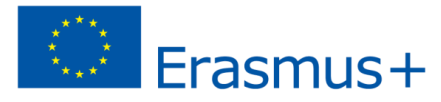

# Upplýsingar um verkefnið

- Þegar smellt hefur verið á verkefnanúmerið opnast upplýsingar um verkefnið (Project details)
- Athugið að hér er ekki hægt að breyta neinu.

|              |                               |                        |                         | User Status: Logged in: | Beneficiary TEST U | SER - beneficiary [ Log | OUT ] Legal notice                                                                                                    | PL01 - English (EN) |   |
|--------------|-------------------------------|------------------------|-------------------------|-------------------------|--------------------|-------------------------|----------------------------------------------------------------------------------------------------|---------------------|---|
| (*)          | European Commission           | n                      |                         | PL01 Foundation for t   | the Developmen     | t of the Education S    | vet am                                                                                                    |                     |   |
|              | MODILLY LOO                   |                        |                         | PLUT FOUNDATION TO T    | ne Developmen      | it of the Education 5   | ystem                                                                                                    |                     |   |
|              |                               |                        |                         |                         |                    |                         | and the set of the set of the set |                     |   |
| Home         | Project List                  | Organisations          | Contacts                | Mobilities              | Budget             | Reports                 |                                                                                                    |                     |   |
| Drojoct F    | otails for 2014               |                        | 102 000008              |                         |                    |                         |                                                                                                    |                     |   |
| Project L    | Petalis for 2014              | I-I-PLUI-KA            | 105-000098              |                         |                    |                         |                                                                                                    |                     |   |
|              |                               |                        |                         |                         |                    |                         |                                                                                                    |                     |   |
|              |                               |                        |                         |                         |                    |                         |                                                                                                    |                     |   |
| Context      | information                   |                        | Project informatio      | n                       | Hi                 | istory information      | า                                                                                                    |                     |   |
| Programm     | e: Frasmus+                   |                        | Grant Agreement No : 2  | 014-1-PL01-KA103-000    | 098 Cr             | eated by: MT System U   | ser                                                                                                    |                     |   |
| Key Action   | : KA1 – Learning Mobility of  | Individuals            | National Id:            |                         | Cr                 | reated on: 21/10/2014   | 09:06:10                                                                                                    |                     |   |
| Action Typ   | e: KA103 – Higher educatior   | n student and staff    | Project Title: -        |                         | Ur                 | odated by:              |                                                                                                    |                     |   |
| mobility     | -                             |                        | Project Acronym:        |                         | Up                 | -<br>                   | 10:09:19                                                                                                    |                     |   |
| Call Year: 2 | 2014                          |                        |                         |                         |                    |                         |                                                                                                    |                     |   |
| Round: 1     |                               |                        |                         |                         |                    |                         |                                                                                                    |                     |   |
| Start of Pro | <b>ect:</b> 10/02/2014        |                        |                         |                         |                    |                         |                                                                                                    |                     |   |
| End of Proj  | ject: 30/04/2015              |                        | Beneficiary Organi      | isation information     |                    |                         |                                                                                                    |                     |   |
| Project Du   | ration (months): 16           |                        | PIC- 949555893          |                         |                    |                         |                                                                                                    |                     |   |
| National A   | gency: PL01 - Foundation fo   | or the Development of  | Legal Name: Polish Your | th Organisation         |                    |                         |                                                                                                    |                     |   |
| the Educati  | on System                     |                        | Business Name: Polish Y | outh Demo Organisation  |                    |                         |                                                                                                    |                     |   |
| For further  | details about your national a | agency, please consult | Full legal name (Nation | al Language):           |                    |                         |                                                                                                    |                     |   |
| the followin | ng page:                      |                        | Erasmus Code: D ELMSH   | IOR01                   |                    |                         |                                                                                                    |                     |   |
| http://ec.e  | uropa.eu/programmes/era       | smus-plus/tools        | Consortium ID:          |                         |                    |                         |                                                                                                    |                     |   |
| /national-a  | agencies/index_en.htm         |                        |                         |                         |                    |                         |                                                                                                    |                     |   |
|              |                               |                        |                         |                         |                    |                         |                                                                                                    |                     |   |
|              |                               |                        |                         |                         |                    |                         |                                                                                                    |                     |   |
|              |                               | _                      |                         |                         |                    |                         |                                                                                                    |                     | Л |
|              |                               |                        |                         |                         |                    |                         |                                                                                                    |                     |   |
|              |                               |                        |                         |                         |                    |                         |                                                                                                    |                     |   |
|              |                               |                        |                         |                         |                    |                         |                                                                                                    |                     |   |
|              |                               |                        |                         |                         |                    |                         |                                                                                                    |                     |   |

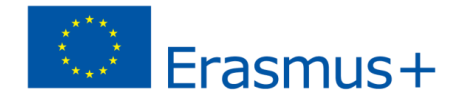

### Navigation stika

| Home | Project List | Project Details | Organisations | Contacts | Mobilities | Budget | Reports |
|------|--------------|-----------------|---------------|----------|------------|--------|---------|
|      | ·            |                 |               |          |            |        |         |

Home and Project List– Listi yfir verkefni

Project details – almennar upplýsingar um verkefnið

**Organisations** – Listi yfir samtök/stofnanir sem taka þátt í verkefninu, bæði umsækjanda og alla samstarfsaðila

**Contacts** – Listi yfir tengiliði allra samtaka/stofnana

Mobilities – Listi yfir ferðir með upplýsingum um þátttakendur

**Budget** – Yfirlit yfir veittan styrk og samtölur úr mobilities hlutanum

Reports – Svæði fyrir lokaskýrslu verkefnis (beneficary report)

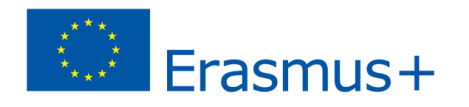

# Skráning upplýsinga í MT

- Gott að hafa umsókn til hliðsjónar
- Skrá upplýsingar um þátttakendur og lengd ferða
- Styrkurinn reiknast út frá þeim upplýsingum
- Heildarupphæðir í MT á ekki að vera hærri en veittur styrkur í upphafi
- Heildarupphæð í MT getur verið lægri en styrkupphæð í upphafi

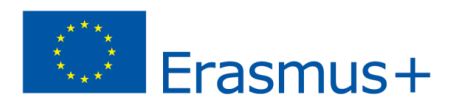

# Mobilities flipinn 1

- Hér þarf að skrá alla sem taka þátt í verkefninu, bæði þátttakendur og hópstjóra.
- Skráðar eru upplýsingar um hverja ferð, einstaklinginn sem fer og styrkinn sem hann fær úthlutaðan, ásamt fleiri upplýsingum.
- Þær styrkupphæðir sem skráðar eru í hverri ferð reiknast svo sjálfkrafa saman í budget flipanum
- Til að auðvelda skráningar notið "copy" flipann til hægri eftir fyrstu skráningu – þá flytjast sömu upplýsingar um alla þátttakendur á milli skráninga en þið þurfið að breyta nafni, fæðingardegi, tölvupósti o.fl.

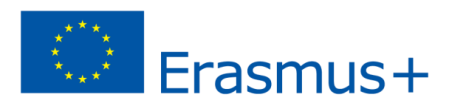

### Mobilities flipinn 2

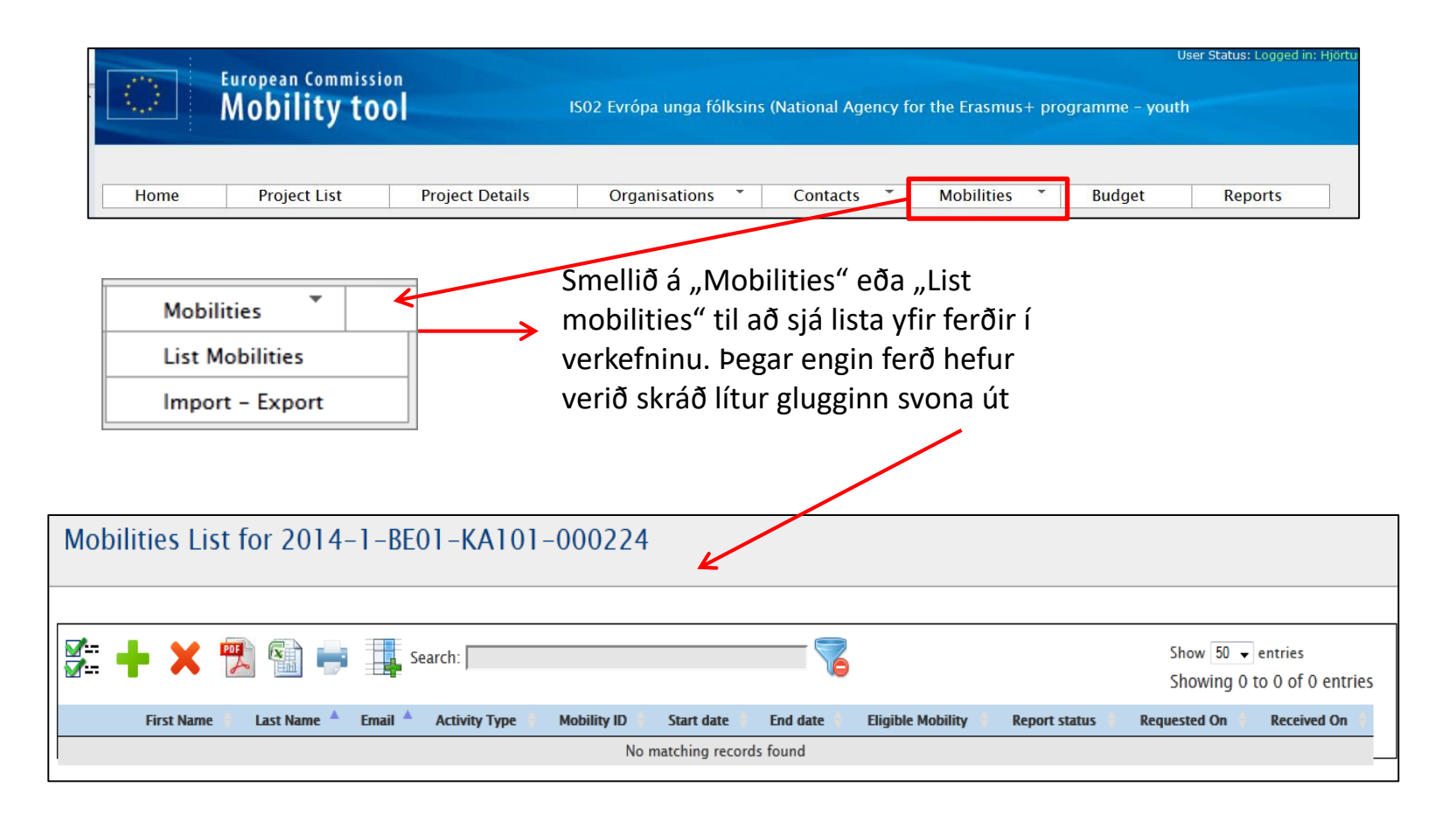

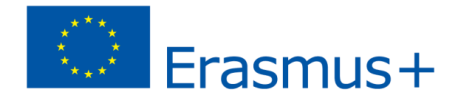

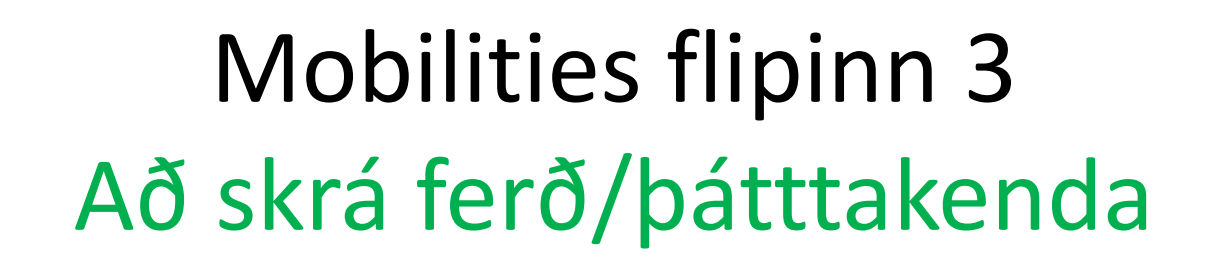

Smellið hér til að skrá nýja ferð, þá opnast gluggi þar sem þarf að skrá og vista upplýsingar

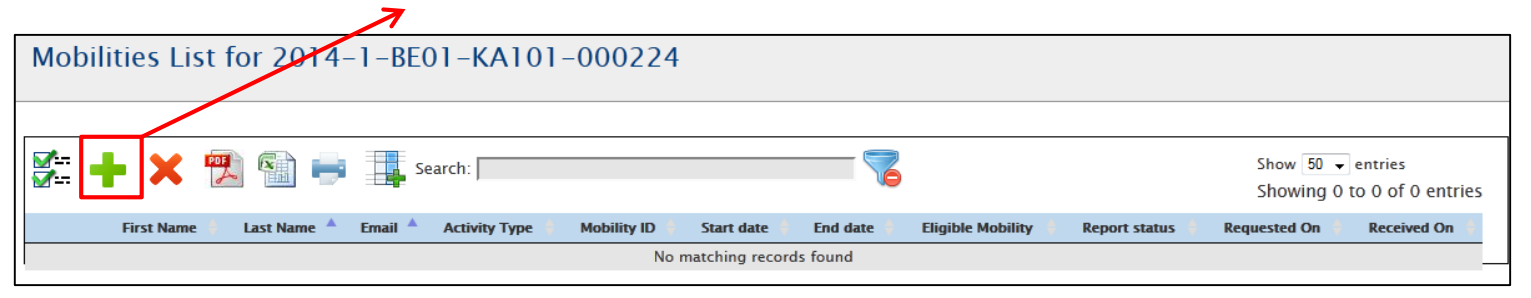

 Athugið að skráningin getur verið aðeins mismunandi eftir því í hvaða verkefnaflokki verkefnið er og því geta dæmin hér á eftir verið eitthvað ólík því sem þið sjáið.

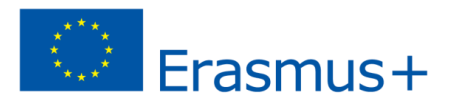

## Mobilities flipinn 4 Að skrá ferð

Hér eru skráðar almennar upplýsingar Activity No.\* ٠ A1 um einstaklinginn og ferðina. Athugið Activity Type\* YOUTH-EXCH-P - Youth Exchang Long-term Activity að best er að **byrja efst** og vinna sig Participant ID □ Accompanying Person niður Participant First Name\* Group Leader / Trainer / Facilitator Participant Last Name\* Participant With Ef þið fenguð styrk fyrir Special Needs undirbúningsheimsókn eða Participant Email\* □ Fewer Opportunities mörgum ferðum fær hver ferð eitt/ Participant Gender\* Select a Gender --Date of Birth (dd/mm activity number. /yyyy)\* • A1 – undirbúningsheimsókn Nationality\* Select a Nationality --A2 – fyrri ungmennaskipti Mobility ID\* 01557-MOB-00067 A3 – Seinni ungmennaskipti Sending Organisation\* Select a Sending Organisatior ~ Mjög mikilvægt er að velja rétt Receiving Organisation\* -- Select a Receiving Organisatics Activity type í þessum reit -- Select a Sending Country -- 🗸 Sending Country\* Receiving Country\* Ef þið eruð að vinna með Select a Receiving Country -- v nágrannalöndum ESB veljið þið "partner Sending City\* countries" ef unnið er með Receiving City\* þátttökulöndum er valið "programme Comments on different countries. location than Sending / Receiving organisations Listi yfir bátttökulönd og nágrannalönd ٠

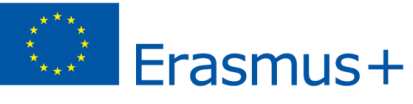

### Mobilities flipinn 5 Að skrá ferð

- Hér eru skráðar almennar upplýsingar um einstaklinginn og ferðina
  - Participant ID má skilja eftir óútfyllt og mælum við með því.
  - Mobility ID er skráð sjálfkrafa, hægt er að breyta því en ekki er mælt með því.
  - Hér er hægt að velja úr þeim samtökum sem taka þátt í verkefninu.
    - Athugið að þegar verið er að skrá þátttakendur sem ekki ferðast. T.d. Íslenska hópinn í ungmennaskiptum á Íslandi. Þá eru íslensku samtökin bæði sending og receiving. Sama á við um sending/receiving country

|    | Activity No.*                                                               | A1 ~                                                                                                    |                                      |
|----|-----------------------------------------------------------------------------|----------------------------------------------------------------------------------------------------|--------------------------------------|
|    | Activity Type*                                                              | YOUTH-EXCH-P - Youth Exchan                                                                              | Long-term<br>Activity                |
| 7  | Participant ID                                                              |                                                                                                    | Accompanying Person                  |
|    | Participant First Name*                                                     |                                                                                                    | Group Leader / Trainer / Facilitator |
|    | Participant Last Name*                                                      |                                                                                                    | Participant With<br>Special Needs    |
|    | Participant Email*                                                          |                                                                                                    | □ Fewer Opportunities                |
|    | Participant Gender*                                                         | Select a Gender V                                                                                        |                                      |
|    | Date of Birth (dd/mm<br>/yyyy)*                                             | 11                                                                                                    |                                      |
| ς. | Nationality*                                                                | Select a Nationality V                                                                                   |                                      |
| 4  | Mobility ID*                                                                | 01557-MOB-00067                                                                                          |                                      |
|    | Sending Organisation*                                                       | Select a Sending Organisatior $\lor$                                                                     |                                      |
| 7  | Receiving Organisation*                                                     | Select a Receiving Organisati $\!\!\!\!\!\!\!\!\!\!\!\!\!\!\!\!\!\!\!\!\!\!\!\!\!\!\!\!\!\!\!\!\!\!\!\!$ |                                      |
|    | Sending Country*                                                            | Select a Sending Country 🗸                                                                               |                                      |
|    | Receiving Country*                                                          | Select a Receiving Country >>                                                                            |                                      |
|    | Sending City*                                                               |                                                                                                    |                                      |
|    | Receiving City*                                                             |                                                                                                    |                                      |
|    | Comments on different<br>location than Sending /<br>Receiving organisations |                                                                                                    |                                      |
|    |                                                                             |                                                                                                    |                                      |

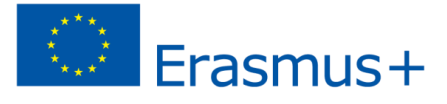

#### Mobilities flipinn 6 Að skrá ferð

- Hér eru skráðar fjármálaupplýsingar ferðarinnar
  - Veljið rétt "Distance band". Passið að það sé sama og í umsókninni.
  - Veljið start date og end date, athugið að þetta eru verkefnadagar,
  - Skráið Travel days ef sótt hefur verið um þá í umsókn.
  - Skráið Special Needs Support ef við á, athugið að til að það sé hægt þarf að haka við special needs ofar í skráningunni (sjá glæruna á undan)
  - Smellið á calculate en þá reiknast sjálfkrafa upphæðir og fjöldi daga
  - Þegar búið er að smella á calculate læsast reitirnir og ekki er hægt að breyta upplýsingum nema að velja "Edit" en þá opnast reitirnir aftur.
  - Áður en þið setjið inn fleiri þátttakendur verið viss um að þið séuð með rétt "total grant" miðað við dagafjölda og lengd ferðalaga í umsókn.

| Distance Band                                                    | BAND_40 - 2000 - 2999 km V<br>Link to distance calculator | EU Travel Grant                       | 360.00 |
|------------------------------------------------------------------|-----------------------------------------------------------|---------------------------------------|--------|
| Start Date*                                                      | 25/04/2015                                                | Duration (full months)                | 0      |
| End Date*                                                        | 01/05/2015                                                | Duration (extra days)                 | 7      |
| Duration Calculated (days)                                       | 7                                                         | Force Majeure ?                       |        |
| Travel Days (max 2)                                              | 0                                                         |                                       |        |
| Effective Duration (days)                                        | 7                                                         |                                       |        |
| Organisational Support<br>Grant/Day                              | 72.000000                                                 | Organisational Support                | 504.00 |
| EU Special Needs Support<br>EU Special Needs Support<br>Comments | 0                                                         | Exceptional Costs                     | 0.00   |
| EU Mobility Total Grant<br>(calculated)                          |                                                           | EU Mobility Total Grant<br>(adjusted) | 864.00 |

Ath. Dæmið hér fyrir ofan er fyrir þjálfun starfsmanna verkefni

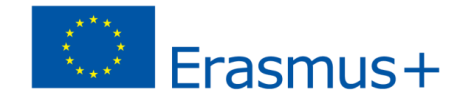

### Mobilities flipinn 7 Að skrá ferð

- Hér eru skráðar upplýsingar vottun/viðurkenningu
  - Ef að viðkomandi þátttakandi hefur fengið Youthpass er hann valinn sem "certification type"
  - Certifying Organisation er venjulega skipuleggjandi verkefnisins.

-- Select a Certifying Organisation -- 🗸 **Certifying Organisation** Certification Type YOUTHPASS - Youthpass Certificate Select a Certifying Organisation --**Certifying Organisation** Certification Type -- Select a Certification Type ---- Select a Certifying Organisation --**Certifying Organisation Certification Type** -- Select a Certification Type --

Ath. Dæmið hér fyrir ofan er fyrir þjálfun starfsmanna verkefni

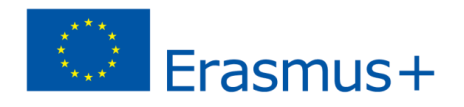

 $\sim$ 

#### Mobilities flipinn 8 Að skrá ferð

- Hér eru skráðar upplýsingar um tungumál
  - Stjörnumerkta reiti verður að fylla út
  - Veljið þau tungumál sem notuð voru til samskipta í verkefninu
- Fyrir EVS verkefni
  - EF að sótt hefur verið um styrk fyrir "linguistic preperation" fyrir íslenskukennslu sjálfboðaliða þarf að velja íslensku sem "main Instruction/work language og haka við "Linguistic Preperation". Þá ætti sá hluti styrksins að reiknast inn í umbeðinn styrk.

| Main Instruction/Work<br>Language*           | IS - Icelandic V    |                        |
|----------------------------------------------|---------------------|------------------------|
| Mother Tongue or duly<br>justified exemption |                     |                        |
| Linguistic Preparation Grant                 | 150.00              | Linguistic Preparation |
| Other Used Languages                         | EN - English V      |                        |
| Other Used Languages                         | Select a Language V |                        |
| Other Used Languages                         | Select a Language V |                        |

#### Mobilities flipinn 9 Að breyta skráningu ferðar

| Mobil    | Mobilities List for 2014–1–BE01–KA101–000224 |             |             |       |                  |  |                     |              |            |  |
|----------|----------------------------------------------|-------------|-------------|-------|------------------|--|---------------------|--------------|------------|--|
|          |                                              |             |             |       |                  |  |                     |              |            |  |
| <b>8</b> | - × 1                                        | "           | Se          | arch: |                  |  |                     |              |            |  |
|          | First Name                                   | Last Name 🔺 | Email       |       | Activity<br>Type |  | Mobility ID         | Start date 💧 | End date 🔒 |  |
|          | TEST                                         | TEST        | TEST@TEST.C | СОМ   | SE-TAA           |  | 00224-<br>MOB-00001 | 01/11/2014   | 09/11/2014 |  |
|          |                                              |             |             |       |                  |  |                     |              |            |  |

Smellið á blýantinn við þá ferð sem þarf að breyta þá opnast gluggi með skráningu ferðarinnar.

Veljið blýantinn í glugganum sem opnast, breytið skráningunni eins og þörf er á og vistið.

| Grant Agreement No  | Grant Agreement No. 2014–1–BE01–KA101–000224               |  |  |  |  |  |  |  |  |  |
|---------------------|------------------------------------------------------------|--|--|--|--|--|--|--|--|--|
|                     |                                                            |  |  |  |  |  |  |  |  |  |
| [Create]            | dit]                                                       |  |  |  |  |  |  |  |  |  |
|                     |                                                            |  |  |  |  |  |  |  |  |  |
| Participants Report |                                                            |  |  |  |  |  |  |  |  |  |
|                     | Mobility Tool has not yet requested the Participant Report |  |  |  |  |  |  |  |  |  |
|                     | ······································                     |  |  |  |  |  |  |  |  |  |
|                     |                                                            |  |  |  |  |  |  |  |  |  |
| ر_Mobility          |                                                            |  |  |  |  |  |  |  |  |  |
| Activity Type       | Long-term No                                               |  |  |  |  |  |  |  |  |  |
| SE-TAA -            | Activity?                                                  |  |  |  |  |  |  |  |  |  |
| Training/teachin    | 9                                                          |  |  |  |  |  |  |  |  |  |
| assignments         |                                                            |  |  |  |  |  |  |  |  |  |
| abroad              |                                                            |  |  |  |  |  |  |  |  |  |
|                     |                                                            |  |  |  |  |  |  |  |  |  |

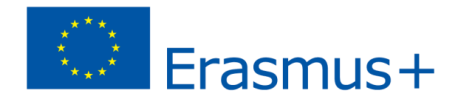

#### Mobilities flipinn 10 Að eyða skráningu ferðar

| <b>₩</b> 1==<br><b>₩</b> 1== | +                                                     | ×             | 🄁 🖬 i           | Search                                | :                |                     |              |            |  |
|------------------------------|-------------------------------------------------------|---------------|-----------------|---------------------------------------|------------------|---------------------|--------------|------------|--|
|                              |                                                       | First<br>Name | Last Name 🔺     | Email                                 | Activity<br>Type | Mobility ID         | Start date 🍦 | End date 🗧 |  |
|                              | /                                                     | TEST          | TEST            | TEST@TEST.COM                         | SE-TAA           | 00224-<br>MOB-00001 | 01/11/2014   | 09/11/2014 |  |
|                              | /                                                     | TEST2         | TEST2           | TEST2@EMAIL.COM                       | A SE-STA         | 00224-<br>MOB-00002 | 01/11/2014   | 09         |  |
|                              | Are you sure you want to delete the selected Item(s)? |               |                 |                                       |                  |                     |              |            |  |
|                              |                                                       | A             | Hakið<br>eyða o | við þær l<br>og veljið <mark>)</mark> |                  | OK Cancel           |              |            |  |

 Athugið að þegar ferð er eytt er þátttakendaskýrslum sem tengjast ferðinni og hefur verið skilað, eytt líka.

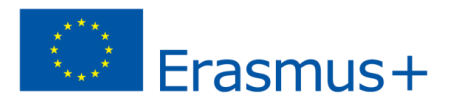

#### Mobilities flipinn 11

#### Þátttakendaskýrslur (participants report)

- Beiðni um þátttakendaskýrslu er send sjálfkrafa út úr kerfinu daginn eftir að ferð lýkur.
- Skýrslurnar eru rafrænar og fylltar út á netinu.
- Allir EVS sjálfboðaliðar, þátttakendur í Þjálfun starfsmanna og hópstjórar í ungmennaskiptum verða að senda inn þátttakendaskýrslu áður en lokaskýrslu (beneficiary report) er skilað.
- Hægt er að sjá stöðu skýrslu í mobilities listanum
  - None: skýrsla hefur ekki verið send á þátttakanda
  - Requested: skýrsla hefur verið send á þátttakanda.
    - Ath. að þegar skýrsla er í þessari stöðu er hægt að senda aftur beiðni um skýrslu. Þá þarf að velja "edit" í moblities listanum (smella í blýantinn) og ýta á Re-send.

#### - Submitted: þátttakandinn hefur skilað skýrslunni

|    | Participants Report |           |              |             |               |  |  |  |  |  |
|----|---------------------|-----------|--------------|-------------|---------------|--|--|--|--|--|
| ID |                     | Status    | Request Date | Submit Date | PDF File      |  |  |  |  |  |
|    | V 105327            | REQUESTED | 18/05/2015   |             | Not available |  |  |  |  |  |
|    | Re-Send             |           |              |             |               |  |  |  |  |  |

# Budget flipinn 1

- Sýnir yfirlit yfir veittan styrk, samtölu fyrir budget í öllum ferðum og hversu stóran hluta styrksins er búið að setja inn í mobiltities.
- Gott er að fylgjast reglulega með þessum hluta til að athuga hvort heildarupphæðir eru réttar. Heildarupphæðir (Total project) í "current budget" ættu ekki að fara framyfir heildarupphæðir í "approved budget"
- Mismunandi reitir geta verið sýnilegir eftir því í hvaða verkefnaflokki verkefnið er.
- Hvíta reiti er hægt að skrifa í og breyta upplýsingum, gráir reitir eru læstir. Þetta á aðeins við excpetional costs í sumum tilfellum.

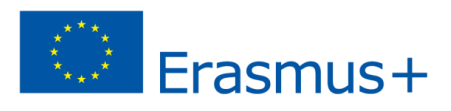

## Budget flipinn 2

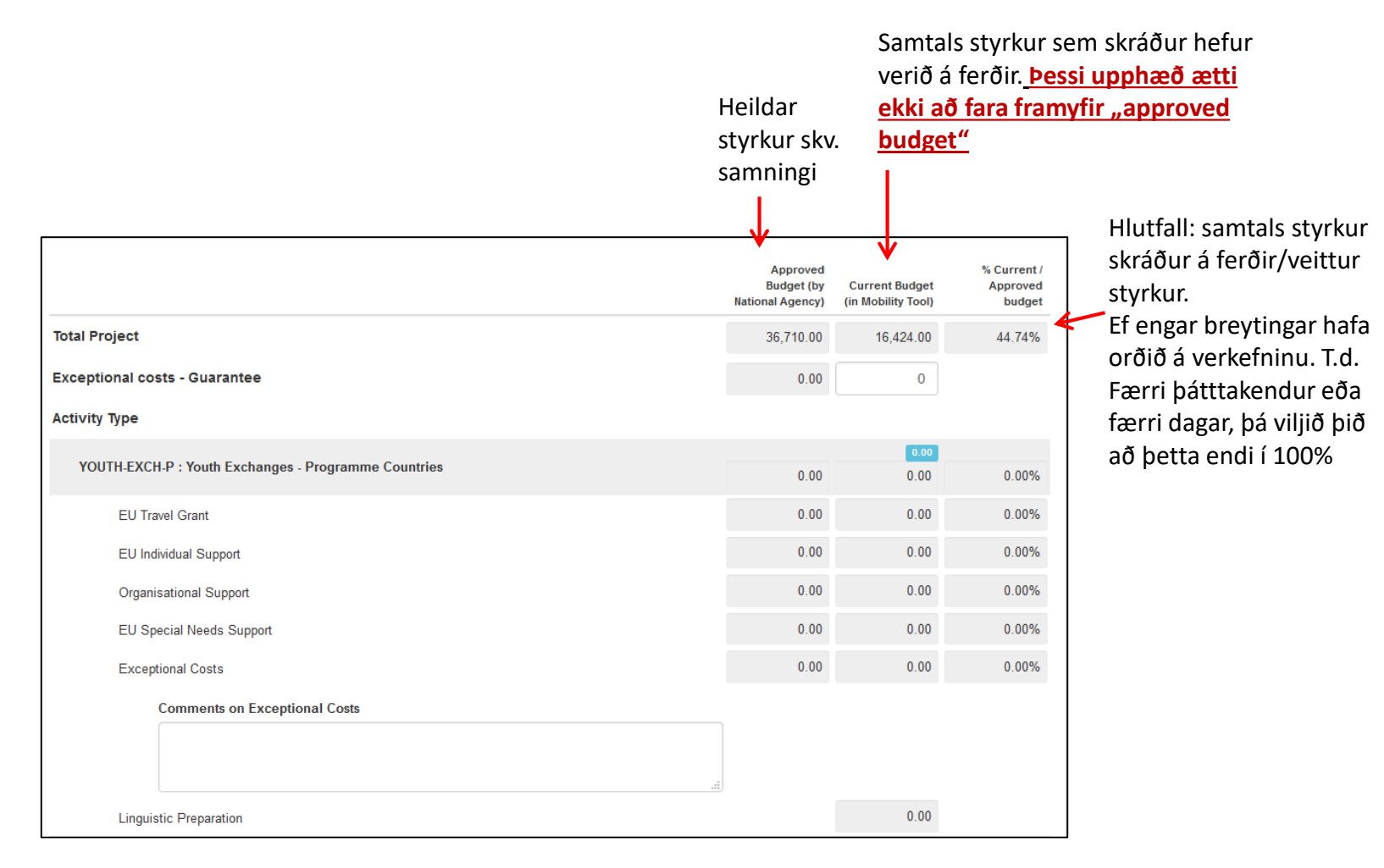

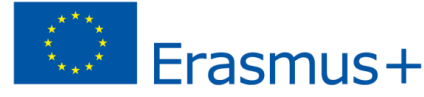

#### Budget flipinn 3 Sundurliðun á styrkbeiðni

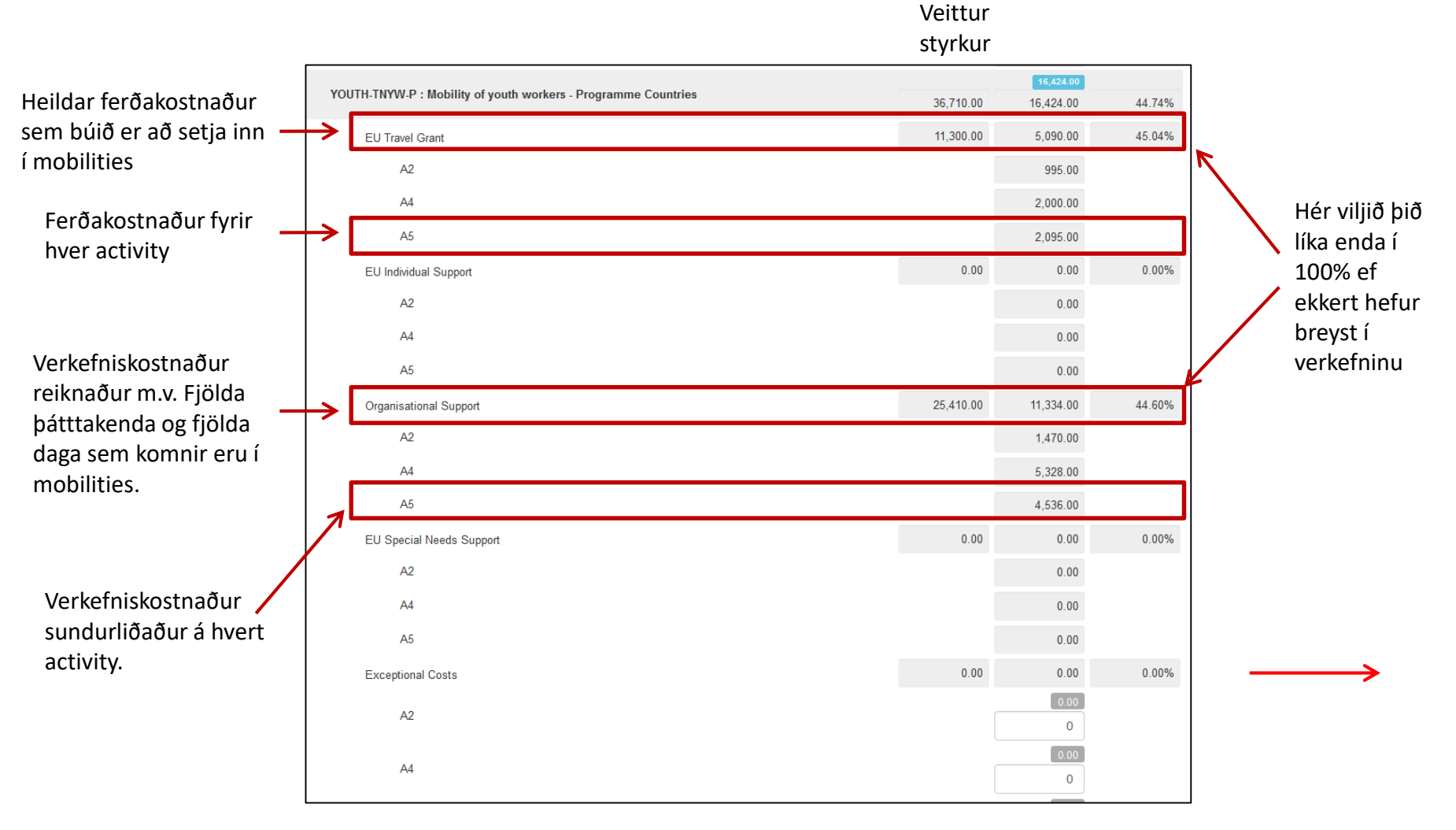

## Reports flipinn 1

| Home                                                                                            | Project List | Project Details | Organisations | Contacts | Mobilities * | Budget | Reports |  |  |  |  |
|-------------------------------------------------------------------------------------------------|--------------|-----------------|---------------|----------|--------------|--------|---------|--|--|--|--|
| <b>Final Dan</b>                                                                                |              |                 |               |          |              |        |         |  |  |  |  |
| Final Beneficiary Report for 2014-3-IS02-KA105-001538                                           |              |                 |               |          |              |        |         |  |  |  |  |
| Generate Beneficiary Report                                                                     |              |                 |               |          |              |        |         |  |  |  |  |
| Please click on this button to generate a new Beneficiary Report<br>Generate Beneficiary Report |              |                 |               |          |              |        |         |  |  |  |  |

- Í þessum flipa fyllið þið inn textaupplýsingar um verkefnið.
- Fyrsta skrefið er að opna lokaskýrsluna með því að smella á "Generate Beneficiary Report".
- Hluti af skýrslunni verður fylltur út sjálfkrafa með þeim gögnum sem skráðar hafa verið í MT+. Best er að bíða með að þennan hluta þangað til búið er að setja inn alla þátttakendur og þið eruð sátt með niðurstöðuna í Budget flipanum.

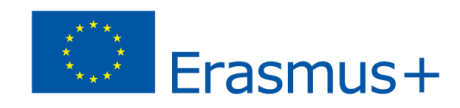

# Reports flipinn 2

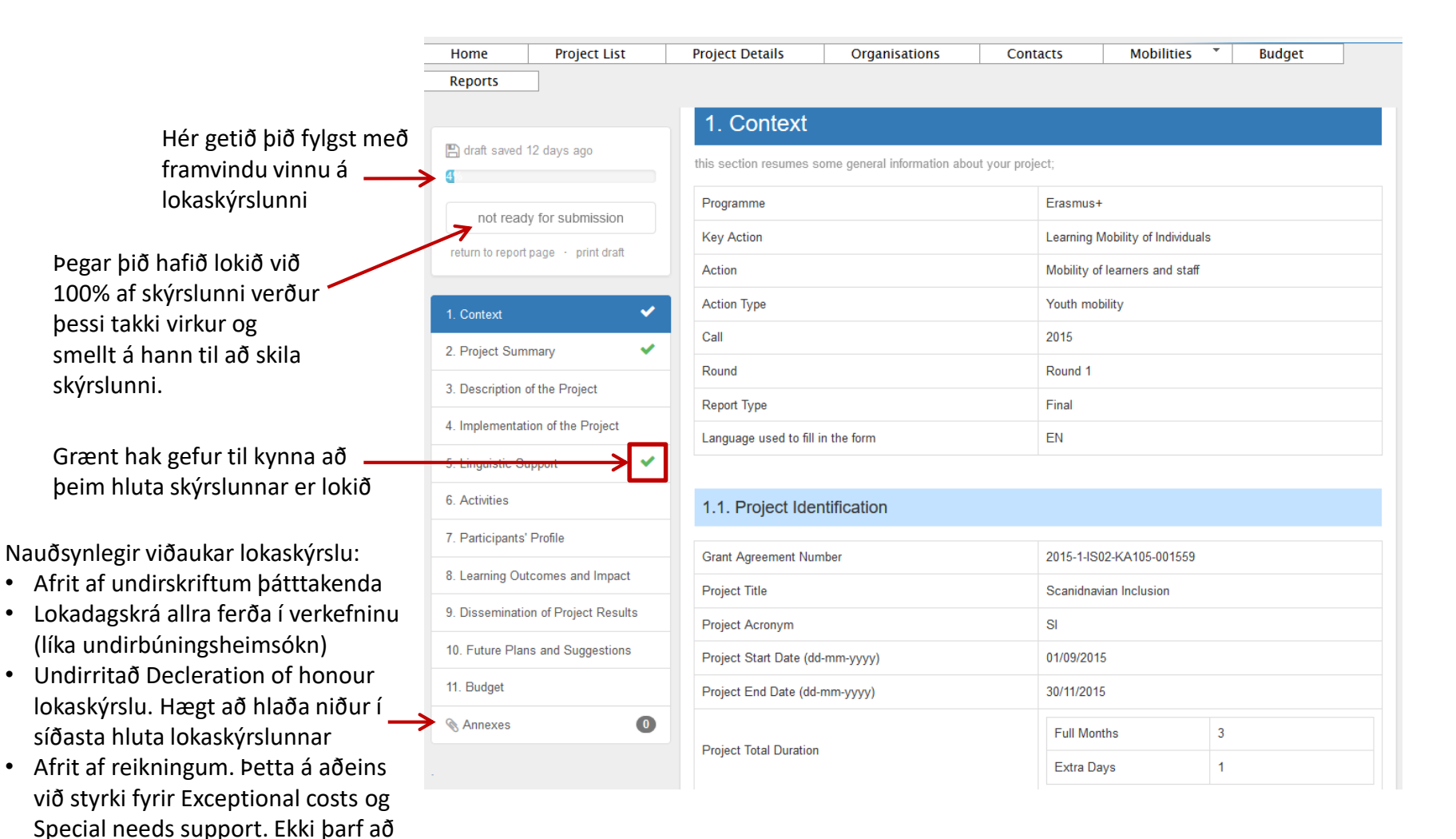

٠

skila kvittunum vegna

ferðakostnaðar.

Ef að þið lendið í vandræðum sendið okkur póst:

- helga.d.arnadottir@rannis.is
  - hjortur.agustson@rannis.is
    - anna.r.moller@rannis.is
- eða hafið samband í síma 515 5800

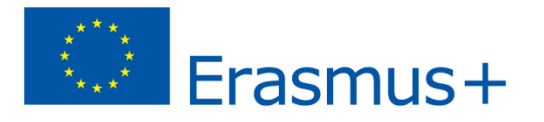